# TUTORIAL MATRÍCULA DISCENTE SIGRA

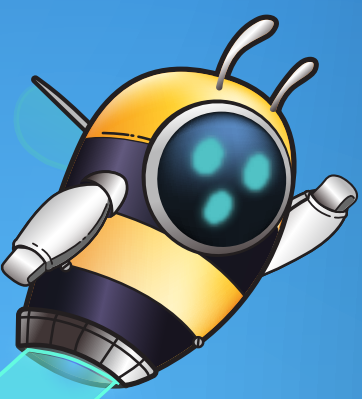

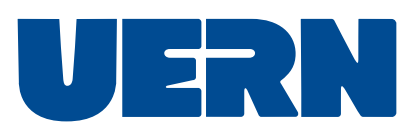

# Matrícula **discente** :

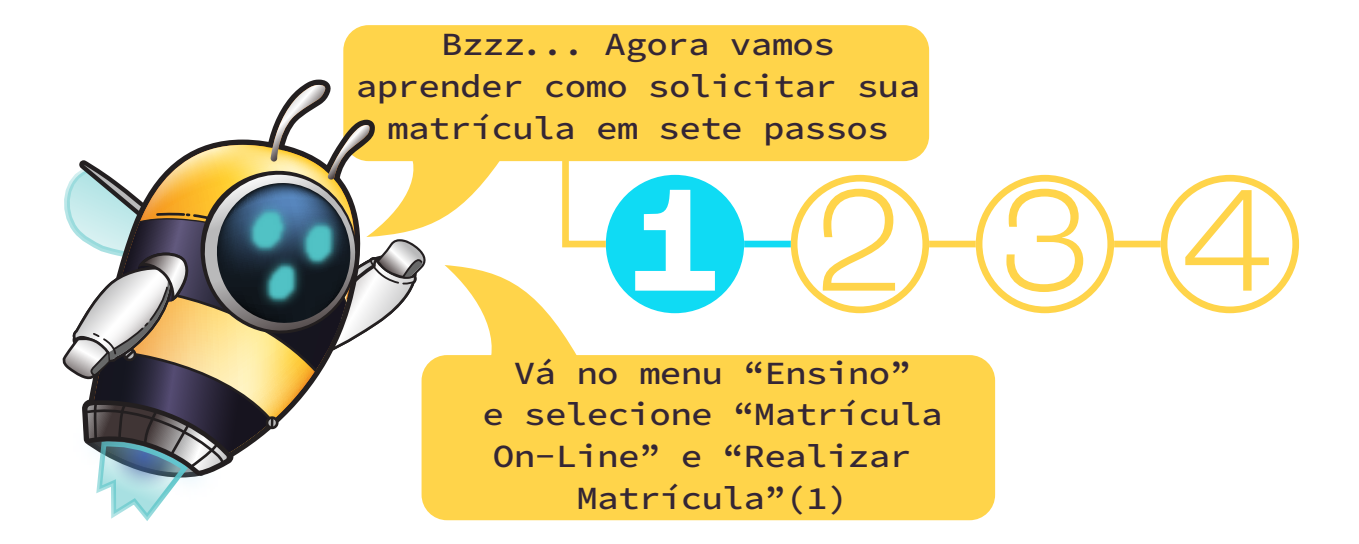

|                  |          |                 | _            | ٠               |            | _       |          |            |              |
|------------------|----------|-----------------|--------------|-----------------|------------|---------|----------|------------|--------------|
|                  |          | ×               | +            |                 |            |         |          |            |              |
| 6                | Ensino   | 실 Pesquisa      | 🤝 Extensão   | 🧟 Monitoria     | ୡ Ações    | Associa | das 📑 🛙  | Biblioteca | 🚨 Bolsas     |
|                  | Consult  | ar Minhas Not   | tas          |                 |            |         |          |            |              |
|                  | Consult  | ar Índices Aca  | adêmicos     |                 |            |         |          |            |              |
|                  | Emitir A | testado de M    | atrícula     |                 |            |         |          |            |              |
| Emitir Histórico |          |                 |              |                 |            |         |          |            |              |
|                  | Emitir D | Declaração de   | Vínculo      |                 |            |         |          |            |              |
|                  | Alunos   | Aptos a Colar   | Grau         |                 |            |         |          |            |              |
|                  | Solicita | r Validação de  | Documentos p | para Registro ( | de Diploma | 3       |          |            |              |
|                  | Avaliaçã | ão Instituciona | al           |                 |            | nes     | stre     |            |              |
|                  | Matrícu  | la On-Line      |              |                 |            |         | Realizar | Matrícula  | a            |
|                  | Solicita | ções de Turma   | a de Férias  |                 |            |         | Realizar | Matrícula  | a em Turma   |
|                  | Trancar  | nento de Matr   | ícula        |                 |            |         | Realizar | Matrícula  | a Extraordin |
|                  | Suspen   | são de Progra   | ma           |                 |            | •       | Realizar | Matrícula  | a Extraordin |
|                  | Registro | o de Atividade  | s Autônomas  |                 |            |         | Realizar | Matrícula  | a com Flexit |
|                  |          |                 | _            | _               |            |         |          |            |              |
|                  |          | 1 - 1 -         | * * *        |                 |            |         |          |            |              |
|                  |          |                 |              |                 |            |         |          |            |              |

#### A seguir, vá em "Iniciar seleção de turmas"(2)

| HEITOR FELIPE MOREIR                          | 2A                                                                                                    | Semestre atual: 2023.1                                                                                                    | 🍘 Módulos                                                                                                    | 🔥 Caixa Postal                                                                                                    | 🍗 Abrir Chamado                                                                                                    |                                      |
|-----------------------------------------------|----------------------------------------------------------------------------------------------------|----------------------------------------------------------------------------------------------------|----------------------------------------------------------------------------------------------------|----------------------------------------------------------------------------------------------------|----------------------------------------------------------------------------------------------------|--------------------------------------|
| DIRETORIA DA FANAT (59.                       | .63.15.39)                                                                                                    |                                                                                                    | 😋 Menu Discente                                                                                                    | 😤 Alterar senha                                                                                                    |                                                                                                    |                                      |
| PORTAL DO DISC                                | ente > Matrícula On-Lin                                                                                                    | e 2023.1 > Instruções de matríc                                                                                                    | JLA                                                                                                    |                                                                                                    |                                                                                                    |                                      |
| Caro(a) aluno(a),                             |                                                                                                    |                                                                                                    |                                                                                                    |                                                                                                    |                                                                                                    |                                      |
| O noríada da matriavi                         | le en line estende en de                                                                                                    | Dumata area navíada                                                                                                    |                                                                                                    |                                                                                                    |                                                                                                    |                                      |
| desejados, de acordo                          | com a oferta de turmas.                                                                                                    | a Durante esse periodo                                                                                                    | voce pouera eletuar a                                                                                                    | a macricula nos compo                                                                                                    | nentes curriculares                                                                                                    |                                      |
| Orientamos que efetu                          | ue matrícula em todas as ofertas                                                                                                    | de disciplinas do semestre 2023.1 para o seu                                                                                                    | curso, assim evitam-                                                                                                    | se eventuais atrasos na                                                                                                    | a conclusão.                                                                                                    |                                      |
| Lembramos que a eso<br>as matrículas em con   | colha das turmas está sujeita às r<br>nponentes equivalentes, entre ou                                                                                                    | regras do <b>Regulamento dos Cursos de Gra</b><br>tras. Vale ressaltar ainda que essa operação                                                                                                    | iduação tais como a v<br>permite somente a ma                                                                                              | verificação de pré-requi<br>atrícula em componente                                                                                                    | isitos e co-requisitos,<br>es curriculares do tipo                                                                                                    |                                      |
| DISCIPLINA ou MODU                            | ULO, que possuem turmas aberta:                                                                                                    | s no ano-semestre de 2023.1.                                                                                                    |                                                                                                    |                                                                                                    |                                                                                                    |                                      |
| Turmas da Est                                 | tr. Curricular: aqui serão listadas                                                                                                    | todas as turmas abertas para componentes (                                                                                                    | to seu currículo:                                                                                                    |                                                                                                    |                                                                                                    |                                      |
| Buscar Outras                                 | <i>Turmas:</i> aqui você poderá busca                                                                                                    | r e selecionar qualquer turma aberta.                                                                                                    | ,                                                                                                    |                                                                                                    |                                                                                                    |                                      |
| Após a data final des<br>matrícula on-line, é | se período você será automatican<br>é <b>permitida a alteração das tu</b>                                                                                                    | nente matriculado "EM ESPERA" em todas as<br>rmas selecionadas, adicionando outras t                                                                                                    | turmas escolhidas e s<br>urmas ou removend                                                                                                 | ubmetidas. Até a data<br>o aquelas previamen                                                                                                    | a final do período de<br>ite escolhidas. O                                                                                                    |                                      |
| deferimento das suas<br>regulamento dos curs  | s matrículas está sujeito ao proces<br>sos de graduação da UERN.                                                                                                    | ssamento de matrícula, que classificará os al                                                                                                    | unos em cada turma c                                                                                                    | om base nos critérios o                                                                                                    | definidos no                                                                                                    |                                      |
| Os orientadores acad                          | êmicos e coordenadores do seu c                                                                                                    | urso poderão fazer observações sobre as tur                                                                                                    | mas escolhidas até o d                                                                                                    | lia . É importante lemb                                                                                                    | prar que essas                                                                                                    |                                      |
| semestre, nenhuma o                           | putra orientação/coordenação é c                                                                                                    | apaz de cancelar ou excluir uma matrícula es                                                                                                    | colhida por você, send                                                                                                    | lo de sua responsabilid                                                                                                    | lade excluir, caso                                                                                                    |                                      |
| desejado, as macricul                         | ias nas turnias esconidas ate o p                                                                                                    |                                                                                                    |                                                                                                    |                                                                                                    |                                                                                                    |                                      |
|                                               |                                                                                                    | Iniciar seleção de turmas                                                                                                    |                                                                                                    |                                                                                                    |                                                                                                    |                                      |
|                                               |                                                                                                    |                                                                                                    |                                                                                                    |                                                                                                    |                                                                                                    |                                      |
|                                               |                                                                                                    |                                                                                                    |                                                                                                    |                                                                                                    |                                                                                                    |                                      |
|                                               |                                                                                                    |                                                                                                    |                                                                                                    |                                                                                                    |                                                                                                    |                                      |
|                                               |                                                                                                    |                                                                                                    |                                                                                                    |                                                                                                    |                                                                                                    |                                      |
|                                               |                                                                                                    |                                                                                                    |                                                                                                    |                                                                                                    |                                                                                                    |                                      |
|                                               |                                                                                                    |                                                                                                    |                                                                                                    |                                                                                                    |                                                                                                    |                                      |
|                                               |                                                                                                    |                                                                                                    |                                                                                                    |                                                                                                    |                                                                                                    |                                      |
|                                               |                                                                                                    |                                                                                                    |                                                                                                    |                                                                                                    |                                                                                                    |                                      |
|                                               |                                                                                                    |                                                                                                    |                                                                                                    |                                                                                                    |                                                                                                    |                                      |
|                                               |                                                                                                    |                                                                                                    |                                                                                                    |                                                                                                    |                                                                                                    |                                      |
|                                               | rá as turn                                                                                                    |                                                                                                    | 6                                                                                                    |                                                                                                    |                                                                                                    |                                      |
| /ocê ve                                       | rá as turn                                                                                                    | nas                                                                                                    | $\bigcirc$                                                                                                    |                                                                                                    |                                                                                                    |                                      |
| ocê ve<br>aberta                              | rá as turn<br>s nas quai                                                                                                    |                                                                                                    | $\square$                                                                                                    |                                                                                                    | 2                                                                                                    | $\left( \right)$                     |
| /ocê ve<br>aberta:                            | rá as turn<br>s nas quai                                                                                                    | nas<br>is                                                                                                    | -0                                                                                                    |                                                                                                    | 2-65                                                                                                    |                                      |
| ocê ve<br>aberta:<br>você                     | rá as turn<br>s nas quai<br>poderá se                                                                                                    |                                                                                                    | -(2                                                                                                    | )-(                                                                                                    | 3-                                                                                                    | 2                                    |
| ocê ver<br>aberta:<br>você<br>matr:           | rá as turn<br>s nas quai<br>poderá se<br>icular(3)                                                                                                    | nas<br>is                                                                                                    | -2                                                                                                    | )-(                                                                                                    | 3-                                                                                                    |                                      |
| Você ve<br>abertas<br>você<br>matr            | rá as turn<br>s nas quai<br>poderá se<br>icular(3)                                                                                                    | nas<br>is                                                                                                    | -2                                                                                                    |                                                                                                    | 3-                                                                                                    |                                      |
| Você ver<br>abertas<br>você<br>matr           | rá as turn<br>s nas quai<br>poderá se<br>icular(3)                                                                                                    |                                                                                                    | -2                                                                                                    | )-(                                                                                                    | 3-                                                                                                    | -                                    |
| Você ver<br>abertas<br>você<br>matr           | rá as turn<br>s nas quai<br>poderá se<br>icular(3)                                                                                                    |                                                                                                    | -2                                                                                                    | )-(                                                                                                    | 3-                                                                                                    | -                                    |
| Você ver<br>abertas<br>você<br>matr           | rá as turn<br>s nas quai<br>poderá se<br>icular(3)<br>Portal do Discente >                                                                                                    | has<br>is<br>+<br>Matrícula On-Line 2023.1 > Turma                                                                                                    | s Abertas do Curr                                                                                                    |                                                                                                    | 3-                                                                                                    | -                                    |
| Você ver<br>abertas<br>você<br>matr           | rá as turn<br>s nas quai<br>poderá se<br>icular(3)<br>PORTAL DO DISCENTE ><br>Selecione uma ou mais turma                                                                                                    | has<br>is                                                                                                    | S ABERTAS DO CURIO                                                                                                    | RÍCULO DO ALUNO                                                                                                    | B                                                                                                    | -                                    |
| Você ver<br>abertas<br>você<br>matr           | rá as turn<br>s nas quai<br>poderá se<br>icular(3)<br>PORTAL DO DISCENTE ><br>Selecione uma ou mais turma<br>Dúvidas sobre as disciplinas d                                                                                                    | Mas<br>is                                                                                                    | s ABERTAS DO CURIO<br>botão Adicionar Turn<br>es de sua estrutura curr                                                                     | RÍCULO DO ALUNO<br>nas, localizado no final d                                                                                                    | <mark>вза рágina.</mark>                                                                                                    | -                                    |
| Você ver<br>abertas<br>você<br>matr           | rá as turn<br>s nas quai<br>poderá se<br>icular(3)<br>Portal do Discente ><br>Selecione uma ou mais turma<br>Dúvidas sobre as disciplinas d                                                                                                    | has<br>is                                                                                                    | s ABERTAS DO CURI<br>Do botão Adicionar Turn<br>es de sua estrutura curr                                                                   | RÍCULO DO ALUNO                                                                                                    | <mark>дон</mark> еята página.                                                                                                    | -                                    |
| Você ver<br>abertas<br>você<br>matr           | rá as turn<br>s nas quai<br>poderá se<br>icular(3)<br>PORTAL DO DISCENTE ><br>Selecione uma ou mais turma<br>Dúvidas sobre as disciplinas d                                                                                                    | has<br>is                                                                                                    | s ABERTAS DO CURI<br>Do botão Adicionar Turn<br>es de sua estrutura curr                                                                   | RÍCULO DO ALUNO<br>nas, localizado no final d                                                                                                    | B<br>desta página.                                                                                                    | -                                    |
| Você ver<br>abertas<br>você<br>matr           | rá as turn<br>s nas quai<br>poderá se<br>icular(3)<br>Portal do Discente ><br>Selecione uma ou mais turma<br>Dúvidas sobre as disciplinas d<br>e matricula on-ine                                                                                                    | has<br>is                                                                                                    | s ABERTAS DO CURIO<br>es de sua estrutura curr                                                                                             | RÍCULO DO ALUNO<br>nas, localizado no final d                                                                                                    | <mark>дон</mark> еята рáginа.                                                                                                    | -                                    |
| Você ver<br>abertas<br>você<br>matr           | rá as turn<br>s nas quai<br>poderá se<br>icular(3)<br>Portal do Discente ><br>Selecione uma ou mais turma<br>Dúvidas sobre as disciplinas d<br>Muda para<br>matricula on-line<br>Dabos Do Discente                                                                                                    | has<br>is                                                                                                    | s ABERTAS DO CURIO<br>es de sua estrutura curr                                                                                             | RÍCULO DO ALUNO<br>nas, localizado no final de                                                                                                    | <mark>дон</mark>                                                                                                    | -                                    |
| Você ver<br>abertas<br>você<br>matr           | rá as turn<br>s nas quar<br>poderá se<br>icular(3)<br>Portal do Discente ><br>Selecione uma ou mais turna<br>Dúvidas sobre as disciplinas d<br>e matricula on-line<br>Dados do Discente<br>Discente:                                                                                                    | has<br>is                                                                                                    | s ABERTAS DO CURI<br>Do baão Adicionar Turm<br>es de sua estrutura cur                                                                     | AICULO DO ALUNO                                                                                                    | Besta página.                                                                                                    | -                                    |
| Você ver<br>aberta:<br>você<br>matr           | rá as turn<br>s nas quar<br>poderá se<br>icular(3)<br>Portal do Discente ><br>Selecione uma ou mais turma<br>Dúvidas sobre as disciplinas d<br>e matricula on-line<br>Dados do discente<br>Discente:<br>Matriz Curriculo:                                                                                                    | has<br>is<br>                                                                                                    | s ABERTAS DO CURI<br>o botão Adicionar Turm<br>es de sua estrutura curr                                                                    | RICULO DO ALUNO<br>nas, localizado no final de<br>ricular.                                                                                                    | Besta página.                                                                                                    | -                                    |
| Você ver<br>aberta:<br>você<br>matr           | rá as turn<br>s nas quar<br>poderá se<br>icular(3)<br>Portal do Discente ><br>Selecione uma ou mais turma<br>Dividas sobre as disciplinas d<br>e matricula on-line<br>Dados do Discente<br>Matriz Curricular:<br>Curricular:                                                                                                    | has<br>is<br>                                                                                                    | s ABERTAS DO CURI<br>o botão Adicionar Turm<br>es de sua estrutura curr                                                                    |                                                                                                    | Besta página.                                                                                                    | -                                    |
| Você ver<br>aberta:<br>você<br>matr           | rá as turn<br>s nas quar<br>poderá se<br>icular(3)<br>Portal do Discente ><br>Selecione uma ou mais turma<br>Dividas sobre as disciplinas d<br>e matricula on-line<br>DADOS DO DISCENTE<br>Discente:<br>Matriz Curricular:<br>Curriculo:<br>TURMAS ABERTAS PARA                                                                                                    | has<br>is<br>                                                                                                    | s ABERTAS DO CURI<br>o botão Adicionar Turm<br>es de sua estrutura curr                                                                    | RICULO DO ALUNO<br>nas, localizado no final di<br>ricular.                                                                                                    | Book and a second second secon | -                                    |
| Você ver<br>aberta:<br>você<br>matr           | rá as turn<br>s nas quar<br>poderá se<br>icular (3)<br>Portal do Discente ><br>Selecione uma ou mais turma<br>Dividas sobre as disciplinas d<br>Matriz Curricular:<br>Discente:<br>Matriz Curricular:<br>Curricular:                                                                                                    | has<br>is                                                                                                    | s ABERTAS DO CURI<br>o botão Adicionar Turm<br>es de sua estrutura curr                                                                    | RICULO DO ALUNO<br>nas, localizado no final di<br>ricular.                                                                                                    | Book of the second second seco | -                                    |
| Você ver<br>aberta:<br>você<br>matr           | rá as turn<br>s nas quar<br>poderá se<br>icular (3)<br>Portal do Discente ><br>Selecione uma ou mais turm<br>Dividas sobre as disciplinas d<br>Matriz Curricular:<br>Discente:<br>Matriz Curricular:<br>Curriculo:                                                                                                    | has<br>is<br>                                                                                                    | s ABERTAS DO CURI<br>o botão Adicionar Turm<br>es de sua estrutura curr<br>te 🎝: Não é permi                                               | RICULO DO ALUNO<br>nas, localizado no final di<br>ricular.                                                                                                    | Book of the second second seco | -                                    |
| Você ver<br>aberta:<br>você<br>matr           | rá as turn<br>s nas quar<br>poderá se<br>icular (3)<br>Portal do Discente ><br>Selecione uma ou mais turma<br>Dividas sobre as disciplinas d<br>e matricula on-line<br>DADOS DO DISCENTE<br>Discente:<br>Matriz Curricular:<br>Curriculo:<br>Turmas ABERTAS PARA (<br>a<br>Turma                                                                                                    | has<br>is<br>                                                                                                    | s ABERTAS DO CURI<br>o botão Adicionar Turm<br>es de sua estrutura curr<br>nte lo: Não é permi                                             | Rículo Do Aluno<br>nas, localizado no final o<br>ricular.                                                                                                    | Book of the second second seco |                                      |
| Você ver<br>abertas<br>você<br>matr           | rá as turn<br>s nas quai<br>poderá se<br>icular (3)<br>Portal do Discente ><br>Selecione una ou mais turn<br>Dúvidas sobre as disciplinas d<br>e Muda para<br>Dádos do Discente<br>Dados do Discente<br>Matriz Curricular:<br>Curriculo:<br>Turmas ABERTAS PARA d<br>Turma<br>o o Nivel                                                                                                    | has<br>is<br>                                                                                                    | s Abertas do Curri<br>es de sua estrutura curri<br>es de sua estrutura curri<br>nte 📸: Não é permi                                         | Afcuto Do Atuno<br>nas, localizado no final o<br>ricular.                                                                                                    | desta página.                                                                                                    | Local                                |
| Você ver<br>abertas<br>você<br>matr           | rá as turn<br>s nas quar<br>poderá se<br>icular (3)<br>Portal do Discente ><br>Selecione uma ou mais turna<br>Dúvidas sobre as disciplinas d<br>e Aluda para<br>Matriz Curriculos:<br>Turmas Abertas para d<br>urriculas:<br>Curriculos:<br>Turmas Abertas para d<br>urriculas:<br>Curriculos:                                                                                                    | has<br>is<br>b<br>c<br>c<br>c<br>c<br>c<br>c<br>c<br>c<br>c<br>c<br>c<br>c<br>c                                                                                                    | • botão Adicionar Turn<br>es de sua estrutura curr<br>te 🎝: Não é permi                                                                    | Afore a construction of the second of the second of the se | Book of the second second seco | Local                                |
| Você ver<br>abertas<br>você<br>matr           | rá as turn<br>s nas quar<br>poderá se<br>icular (3)<br>Portal do Discente ><br>Selecione uma ou mais turna<br>Dúvidas sobre as disciplinas d<br>Aluda para<br>Matriz Curricula:<br>Curriculo:<br>TURMAS ABERTAS PARA d<br>URMAS ABERTAS PARA d<br>URMAS ABERTAS PARA d<br>URMAS ABERTAS PARA d<br>URMAS ABERTAS PARA d<br>URMAS ABERTAS PARA d<br>URMAS ABERTAS PARA d                                                                                                    | has<br>is<br>                                                                                                    | s Abertas do Curr<br>s Abertas do Curr<br>s de sua estrutura curr<br>es de sua estrutura curr<br>te 🎝: Não é permi<br>2: Turma possui rese | RÍCULO DO ALUNO<br>nas, localizado no final o<br>ricular.<br>tida e montofor la nesse<br>revas para se u curso<br>Horário<br>441224 (02/09/2022<br>201224 (12/09/2022)                                                                                                    | 2 - 22/09/2023)                                                                                                    |                                      |
| Você ver<br>abertas<br>você<br>matr           | rá as turn<br>s nas quar<br>poderá se<br>icular (3)<br>Portal do Discente ><br>Selecione uma ou mais turma<br>Dúvidas sobre as disciplinas d<br>e Aluda para<br>matricula on-line<br>DADOS DO DISCENTE<br>DADOS DO DISCENTE<br>Discente:<br>Matriz Curricula:<br>Curricula:<br>TURMAS ABERTAS PARA (<br>UNITAL DO DISCENTE<br>Discente:<br>Matriz Curricula:<br>Curricula:<br>Maber do Nivel                                                                                                    | AREA SISSING COMPONENTES DO SEU CURRÍCULO<br>COMPONENTES DO SEU CURRÍCULO<br>COMPONENTES DO SEU CURR | s Abertas do Curr<br>o botão Adicionar Turn<br>es de sua estrutura curr<br>te as: Não é permi<br>: Turma possui resc                       | Afcuto po Aluno nas, localizado no final d ricular.                                                                                                    | Вон-(<br>desta página.<br>e componente<br>a - 22/09/2023)<br>a - 22/09/2023)                                                                                                    | Local                                |
| Você ver<br>abertas<br>você<br>matr           | rá as turn<br>s nas quar<br>poderá se<br>icular(3)<br>Portal do Discente ><br>Selecione uma ou mais turma<br>Dúvidas sobre as disciplinas d<br>e Aluda para<br>matricula on-line<br>DADOS DO DISCENTE<br>DADOS DO DISCENTE<br>DADOS DO DISCENTE<br>Matriz Curricular:<br>Curriculo:<br>Turmas ABERTAS PARA (<br>UNITAL DO DISCENTE<br>DADOS DO DISCENTE<br>Matriz Curricular:<br>Curriculo:<br>Turmas ABERTAS PARA (<br>UNITAL DO DISCENTE<br>DISCENTE<br>Matriz Curricular:<br>UNITAL DO DISCENTE<br>DADOS DO DISCENTE<br>DADOS DO DISCENTE<br>Matriz Curricular:<br>UNITAL DO DISCENTE<br>DISCENTE<br>Matriz Curricular:<br>UNITAL DO DISCENTE<br>DISCENTE<br>DADOS DO DISCENTE<br>DISCENTE<br>Matriz Curricular:<br>UNITAL DO DISCENTE<br>DISCENTE<br>DISCENTE<br>Matriz Curricular:<br>UNITAL DO DISCENTE<br>DISCENTE<br>DISCENTE<br>DISCENTE<br>DISCENTE<br>Matriz Curricular:<br>UNITAL DO DISCENTE<br>DISCENTE<br>MABODO - Anatomia<br>MBBODO1 - Anatomia<br>MBBODO1 - Anatomia<br>MBBODO1 - Anatomia | has<br>is<br>                                                                                                    | s ABERTAS DO CURI<br>o botão Adicionar Turn<br>es de sua estrutura curr<br>te                                                              | RÍCULO DO ALUNO Rácula do no final de ricular.                                                                                                    | e componente                                                                                                    | Local                                |
| Você ver<br>abertas<br>você<br>matr           | rá as turn<br>s nas quar<br>poderá se<br>icular(3)<br>Portal do Discente ><br>Selecione uma ou mais turma<br>Dúvidas sobre as disciplinas d<br>e Aluda para<br>Matricula on-line<br>DADOS DO DISCENTE<br>Discente:<br>Matriz Curricular:<br>Curriculo:<br>Turmas ABERTAS PARA d<br>Turma 0<br>• MBB01001 - Anatomia<br>• MBB00001 - Anatomia<br>• MBB00001 - Anatomia<br>• MBB01000 - Bases da<br>• MBB0100 - Anatomia                                                                                                    | AREASISSING CONFINENCES DO SEU CURRÍCULO<br>Contrologia (08031151) (Optativa)<br>Segia (08031401) (Optativa)                                                                                                    | s ABERTAS DO CURI<br>s ABERTAS DO CURI<br>s de sua estrutura curi<br>es de sua estrutura curi<br>te te te te te te te te te te te te te t  | EÍCULO DO ALUNO<br>ASÍ, localizado no final de<br>ricular.<br>Horário<br>4M1234 (02/05/2022<br>2M1234 (01/05/2022                                                                                                    | e componente                                                                                                    | Local<br>campus co<br>TESTE<br>fanat |

nção à nomenclatura utilizada em "Horário": Os dias são de 2 (segunda-feira) à 6 (sexta-feira) Os turnos são Manha (M), Tarde (T) ou Noite (N) Os horários são de 1 à 5

|                                                   | Clique em "Adicionar turmas<br>selecionadas"(4)                                                                                                    |                                                      |  |  |  |  |
|---------------------------------------------------|----------------------------------------------------------------------------------------------------|------------------------------------------------------|--|--|--|--|
|                                                   | 4-1-2-3                                                                                                    |                                                      |  |  |  |  |
|                                                   | Ver equivalentes a<br>Ver equivalentes a<br>estr. curricular<br>Q Buscar turmas<br>abertas<br>E Ver as turmas<br>selecionadas                                                          | _ 욘 ×                                                |  |  |  |  |
|                                                   | NTE                                                                                                    |                                                      |  |  |  |  |
|                                                   | PARA OS COMPONENTES DO SEU CURRÍCULO 3. É permitida a matrícula nesse componente                                                                                                    | a matrícula nesse componente                         |  |  |  |  |
|                                                   | Reserves a server detailhes da turma interna estas a server detailhes da turma a Docente(s)                                                                                            | s para seu curso<br>Horário                          |  |  |  |  |
|                                                   | Itomia Humana Geral (08030011) <i>(Optativa)</i> [+]                                                                                                    |                                                      |  |  |  |  |
|                                                   | strobiologia (08031151) (Optativa) [ + ]                                                                                                    |                                                      |  |  |  |  |
|                                                   | D1 A DEFINIR DOCENTE                                                                                                    | 2N1234 (23/02/2023 - 28/06/2023)                     |  |  |  |  |
|                                                   | itomia Humana Geral (08030011) (Obrig. Currículo) [+]                                                                                                    |                                                      |  |  |  |  |
|                                                   | strobiologia (08031401) (Obrig. Currículo)                                                                                                    |                                                      |  |  |  |  |
|                                                   | 31 A DEFINIR DOCENTE                                                                                                    | 2N1294 (23/02/2027 06/2023)                          |  |  |  |  |
|                                                   | • Adicionar turmas selecionadas                                                                                                    |                                                      |  |  |  |  |
|                                                   |                                                                                                    |                                                      |  |  |  |  |
| Agora você p<br>as turmas sele<br>"Confirmar a Ma | oderá ver<br>cionadas e<br>itrícula"(5)                                                                                                    | $\overline{\mathbf{A}}$                              |  |  |  |  |
|                                                   |                                                                                                    |                                                      |  |  |  |  |
|                                                   | <ul> <li>As seguintes turmas foram selecionadas com sucesso: MBB0001 - Turma 01, MBB010</li> </ul>                                                                                     | _                                                    |  |  |  |  |
|                                                   | Portal do Discente > Matrícula On-Line 2023.1 > Turmas Selecionadas                                                                                                    | (x) fechar i                                         |  |  |  |  |
|                                                   | C <b>aro(a) Aluno(a),</b><br>Para efetivar sua solicitação de matrícula é necessário pressionar o botão "Confirmar matrícula". Após este<br>ua solicitação, que deverá ser armazenado. | e procedimento, será possível imprimir o comprovante |  |  |  |  |
| e                                                 | Ajuda para matrícula on-line Ver as turmas da sextr. curricular Ver equivalentes a destr. curricular destr. curricular destr. curricular                                               | Confirmar<br>matrículas S                            |  |  |  |  |
|                                                   | Dados do discente                                                                                                    |                                                      |  |  |  |  |
|                                                   | Discente:<br>Matriz Curricular:<br>Currículo:                                                                                                    |                                                      |  |  |  |  |
|                                                   | Turmas selecionadas                                                                                                    |                                                      |  |  |  |  |
|                                                   | B: Remover Turma Q: Remover Todas as Tu                                                                                                    | irmas                                                |  |  |  |  |
|                                                   | 01 * MBB0001 Anatomia Humana Geral (08030011)                                                                                                    | 60 🛍                                                 |  |  |  |  |
|                                                   | 01 * MBB0109 Bases da Microbiologia (08031151)                                                                                                    | 60 💼<br>Total: <b>120 horas</b> 🔇                    |  |  |  |  |
|                                                   | 4                                                                                                    |                                                      |  |  |  |  |

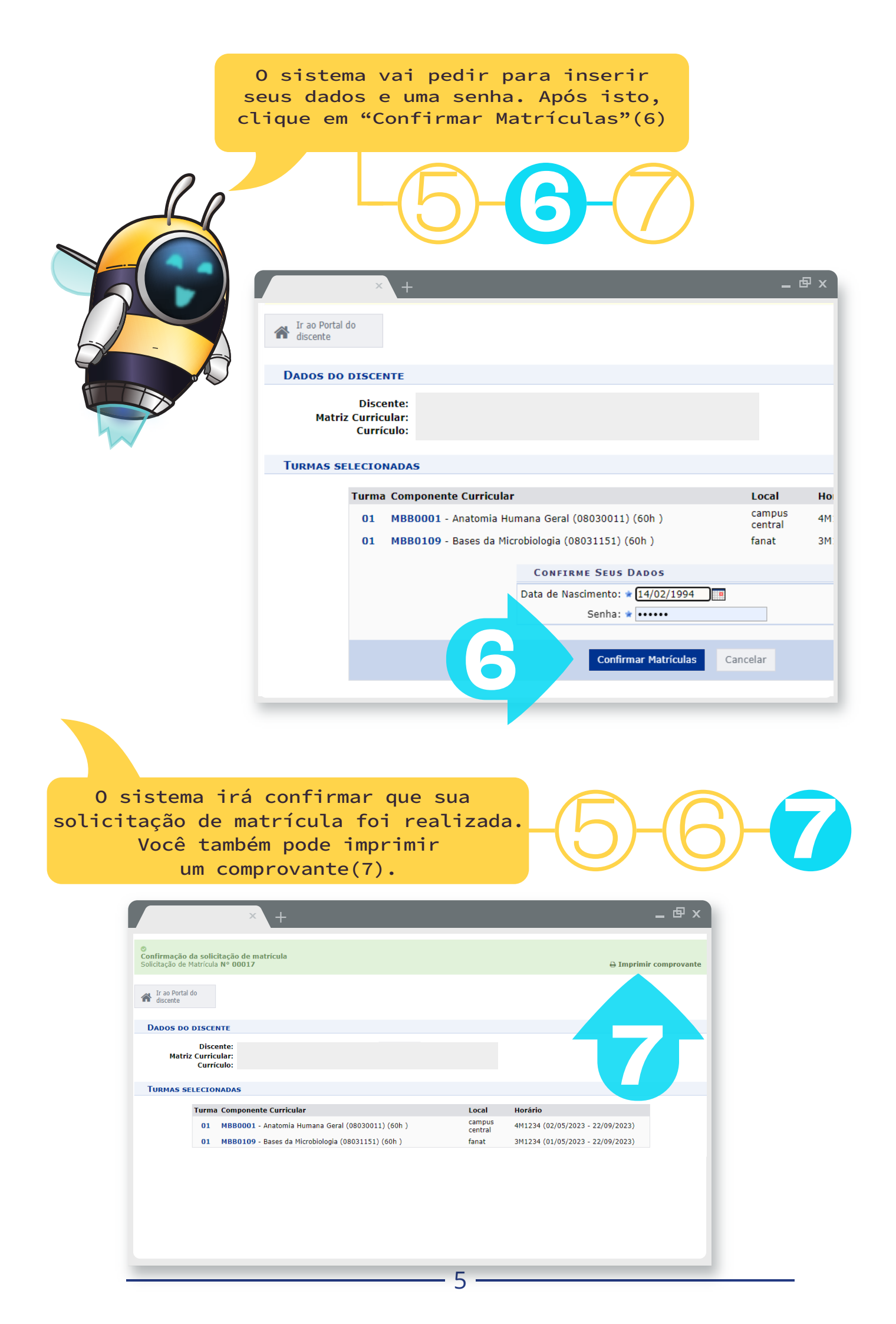

Se após solicitar a matrícula você quiser ajustar algo, os passos para adicionar ou remover componentes curriculares são os seguintes:

# Adicionar

### componentes da matrícula

À partir do passo (3) da operação anterior, podemos adicionar componentes da sua matrícula

> Clique no componente que deseja inserir em sua matrícula e depois em "Adicionar turmas selecionadas"(1)

> > Depois é só confirmar seus dados e senha e clicar em "Confirmar Matrículas", como no passo (6)

|   |                                                                                                    | × +                                 |                                |                               |                                  | _              |  |  |  |
|---|----------------------------------------------------------------------------------------------------|-------------------------------------|--------------------------------|-------------------------------|----------------------------------|----------------|--|--|--|
| 0 | Ajuda para<br>matrícula on-line                                                                                                    | Ver equivalentes a estr. curricular | <b>Q</b> Buscar turmas abertas | Ver as turmas selecionadas    |                                  |                |  |  |  |
| D | ADOS DO DISCE                                                                                                    | NTE                                 |                                |                               |                                  |                |  |  |  |
|   | Disco<br>Matriz Curric<br>Currí                                                                                                    | ente:<br>ular:<br>culo:             |                                |                               |                                  |                |  |  |  |
| Т | URMAS ABERTAS                                                                                                    | PARA OS COMPONEN                    | TES DO SEU CURRÍO              | CULO                          |                                  |                |  |  |  |
|   | 🖏: É permitida a matrícula nesse componente 🚔: Não é permitida a matrícula nesse componente 🐗: Ver detalhes da turma 🗇: Turma possui reservas para seu curso |                                     |                                |                               |                                  |                |  |  |  |
|   | Turma                                                                                                    | a Docer                             | ite(s)                         |                               | Horário                          | Local          |  |  |  |
|   | 0º Nível                                                                                                    |                                     |                                |                               |                                  |                |  |  |  |
| - | MBB0001 - Ana                                                                                                    | tomia Humana Geral (                | 08030011) (Optativa)           | )[+]                          |                                  |                |  |  |  |
| - | MBB0109 - Bas                                                                                                    | es da Microbiologia (08             | 031151) (Optativa)             | [+]                           |                                  |                |  |  |  |
| ÷ | * MBB0132 - As                                                                                                    | strobiologia (08031401              | ) (Optativa)                   |                               |                                  |                |  |  |  |
|   | 🤹 🗹 Turma O                                                                                                    | 1 A DEFIN                           | IR DOCENTE                     |                               | 2N1234 (23/02/2023 - 28/06/2023) | campus central |  |  |  |
|   | 1º Nível                                                                                                    |                                     |                                |                               |                                  |                |  |  |  |
|   | MBB0001 - Ana                                                                                                    | tomia Humana Geral (                | 08030011) (Obrig. Cu           | urrículo) [ + ]               |                                  |                |  |  |  |
| ÷ | * MBB0132 - As                                                                                                    | strobiologia (08031401              | ) (Obrig. Currículo)           |                               |                                  |                |  |  |  |
|   | 👒 🗌 Turma 0                                                                                                    | 1 A DEFIN                           | IR DOCENTE                     |                               | 2N1234 (23/02/2023 - 28/06/2023) | campus central |  |  |  |
|   |                                                                                                    |                                     | •                              | Adicionar turmas selecionadas |                                  |                |  |  |  |
|   |                                                                                                    |                                     |                                |                               |                                  |                |  |  |  |
|   |                                                                                                    |                                     |                                |                               |                                  |                |  |  |  |
|   |                                                                                                    |                                     |                                |                               |                                  |                |  |  |  |
|   |                                                                                                    |                                     |                                |                               |                                  |                |  |  |  |

6

#### Remover

## componentes da matrícula

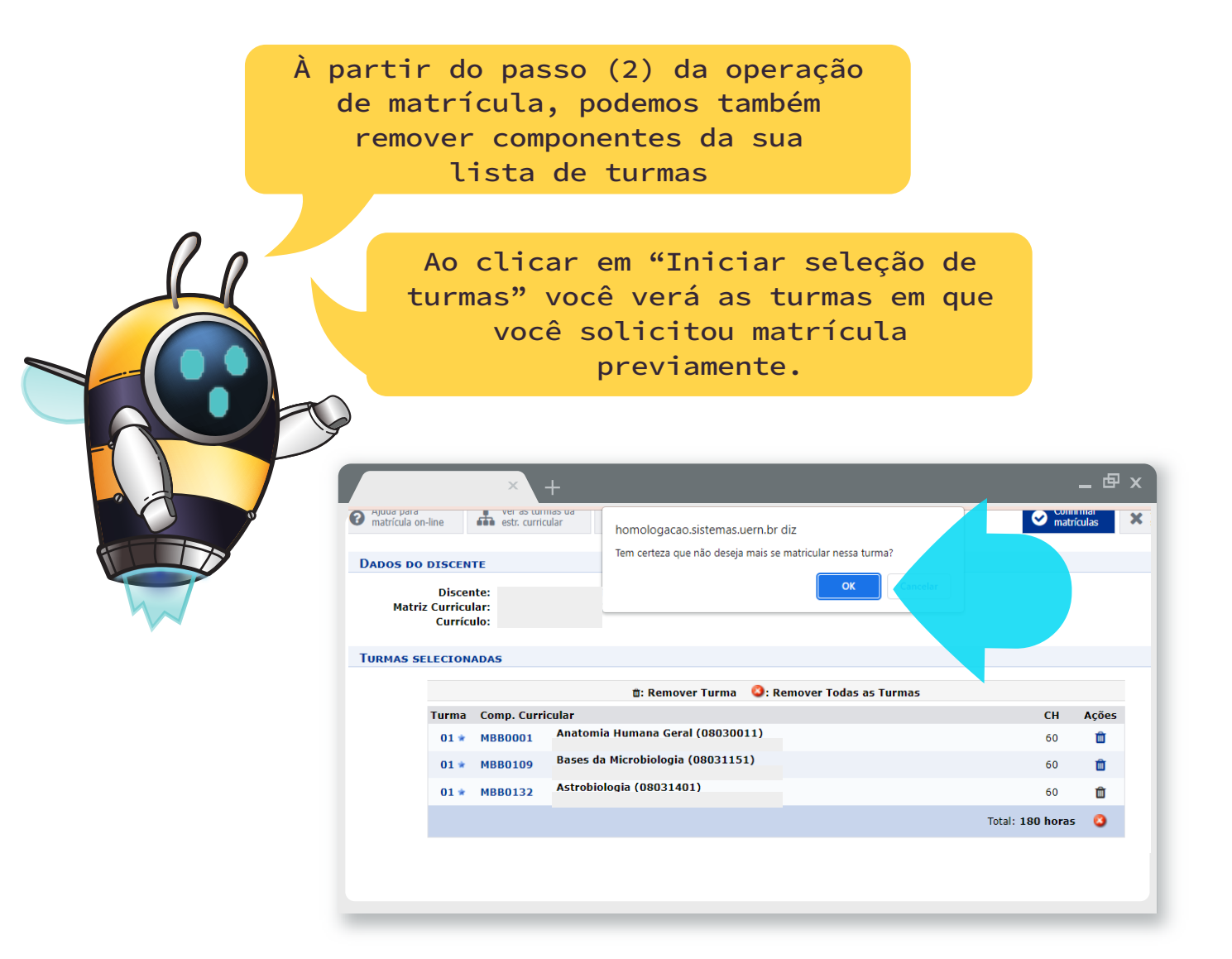

Ao clicar no ícone da lixeira que fica ao lado de um componente, irá aparecer a mensagem: "Tem certeza que não deseja mais se matricular nessa turma?". Clique em "OK" se quiser que o componente seja excluído de sua matrícula.

Após isto, repita o passo de validação descrito em (6)

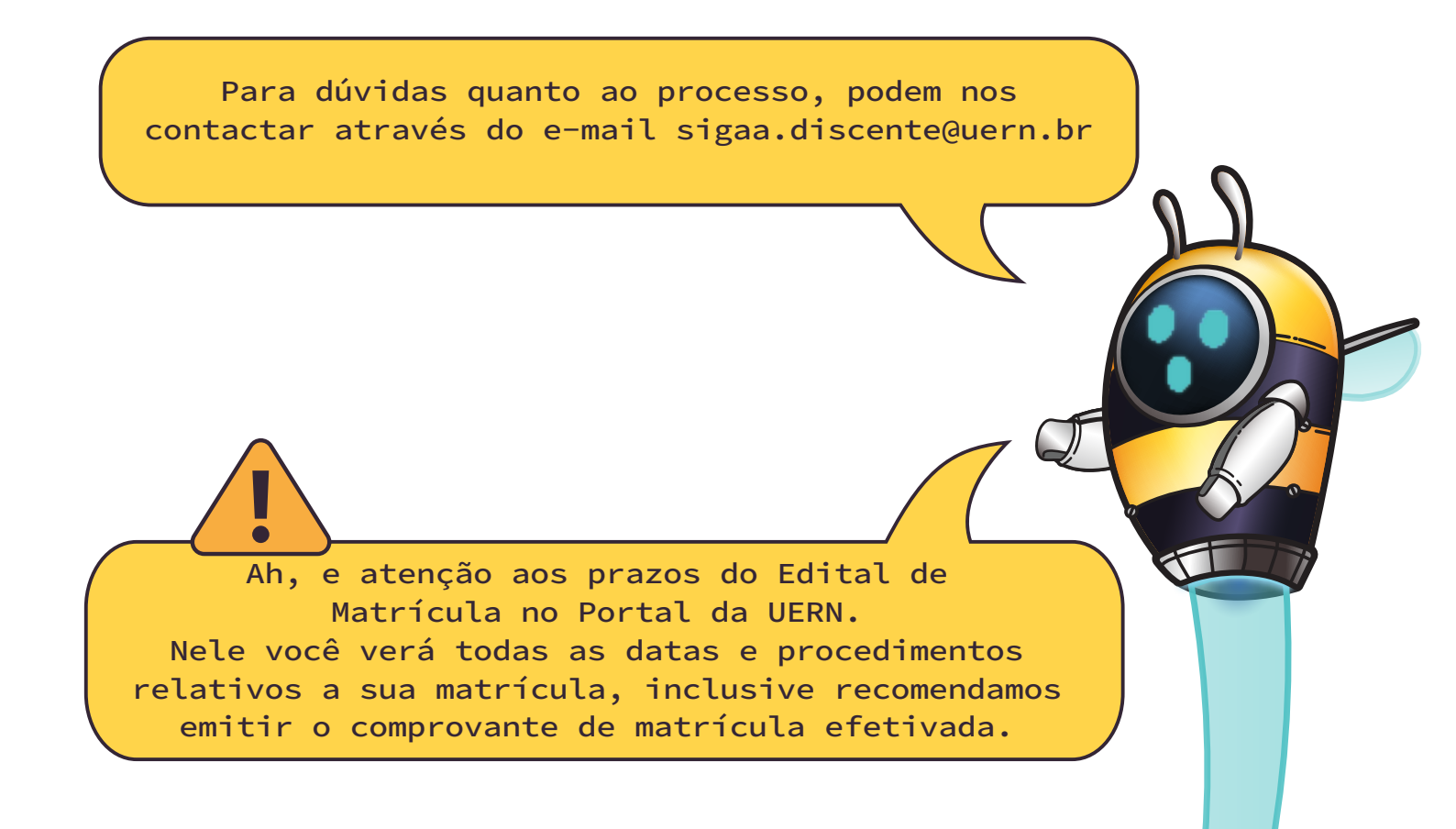

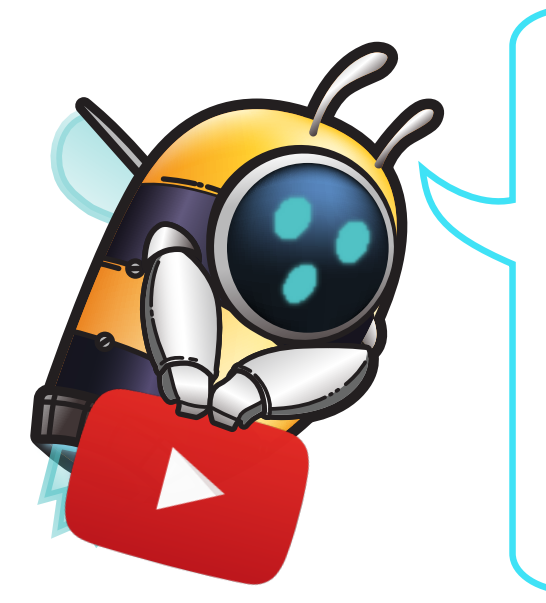

Você também pode conferir os nossos vídeos explicativos sobre:

Solicitação de matricula discente: https://www.youtube.com/watch?v=L5fizH76jx4

Substituição de turma: https://www.youtube.com/watch?v=zjDtOp9YBGo

Acrescentar turma:

https://www.youtube.com/watch?v=XZ\_2NPjuxaE